If the user has filled out the "PDA Expedited Information" or "Expedited State Response" form (fillable template) on-line and wants to upload that pdf form into eCourts Appellate system, then please follow these instructions.

## Adobe Acrobat Professional

If the user has the Adobe Acrobat on his/her machine, follow these instructions to convert the form into a pdf file. This option is only available for Adobe Acrobat Professional.

- 1. Open "PDA Expedited Information form (fillable template) from the home page and fill it out.
- 2. Click on "Print" button on the template.
- 3. Select Printer as "Adobe PDF" on the print popup.
- 4. Click on "Print" button on the print popup.

|                                                                                      |                                                                    | Sa                                                                                                    | ave Print Clear                                                                                                    |
|--------------------------------------------------------------------------------------|--------------------------------------------------------------------|----------------------------------------------------------------------------------------------------|----------------------------------------------------------------------------------------------------|
|                                                                                      |                                                                    | Print 3                                                                                                    | ×                                                                                                    |
| New Jersey Courts                                                                    |                                                                    | Printer: Adobe PDF Properties Adv                                                                                                    | vanced Help 🕢                                                                                                    |
|                                                                                      |                                                                    | Copies: 1 Print in grayscale (I                                                                                                    | black and white)                                                                                                    |
| Independence - Integrity<br>Fairness - Quality Service                               | Pretrial Detention                                                 | Pages to Print           ○ All           ○ Current page           ○ Pages 1 - 3                                                                       | Comments & Forms Decument Summarize Comments                                                                                                    |
| Defendant's Name:                                                                    | Test                                                               | More Options                                                                                                    | Document: 8.5 x 11.0in                                                                                                    |
| Derendante 5 Trainer                                                                 | 1680                                                               | Page Sizing & Handling (i)                                                                                                    | 8.5 x 11 Inches                                                                                                    |
| Co-defendant(s) Name(s): Test                                                        |                                                                    | Size Poster E Multiple Booklet                                                                                                    | Bern Janger Sagating Cases                                                                                                    |
| Check only one:<br>No other pages are attached to this for<br>is due within 10 days. |                                                                    | C Fit     C Actual size     Shrink oversized pages     C Custom Scale: 100     %     C Custom scale: 900 %     C Choose paper source by PDF page size | Contraction of the second second |
| Continued on attached ( <i>not</i> to exceed 10 days.                                |                                                                    | Orientation:<br>C Auto portrait/landscape<br>C Portrait<br>C Landscape                                                                                | Compared and the second and the second and the |
| I intend to fil<br>Respondent                                                        | le a letter brief <i>not</i> to exc<br>shall serve and file an ans |                                                                                                    | s brief.                                                                                                    |
| NOTE: Briefs that ex                                                                 | ceed 8 pages must be sub                                           | Page Setup                                                                                                    | 4 Print Cancel                                                                                                    |

5. It will display the progress bar.

| Progress                                            |        |
|-----------------------------------------------------|--------|
|                                                     |        |
|                                                     |        |
|                                                     | Cancel |
| Printing: 12043_pretrial_detention_exp_info.pdf: 0% |        |

6. Select the folder location on your machine where you want to save this pdf document (PDA Expedited Information form) and give it a file name.

| Save PDF File As                                                                      |                                                 | ×        |
|---------------------------------------------------------------------------------------|-------------------------------------------------|----------|
| Desktop -                                                                             | ✓ ☑ Search Desktop                              | <u> </u> |
| Organize 🔻 New folder                                                                 |                                                 | = • 🕡    |
| ☆ Favorites ↓ Ubraries ▲ Documents                                                    | Name Test_12043_pretrial_detention_exp_info.pdf |          |
|                                                                                       | <b>v</b>                                        | ×        |
| File name: Test_12043_pretrial_detention_exp_info.pdf Save as type: PDF files (*.PDF) |                                                 | •        |
|                                                                                       |                                                 | court 1  |

7. It will convert the form into a pdf document (PDA Expedited Information form) from the template.

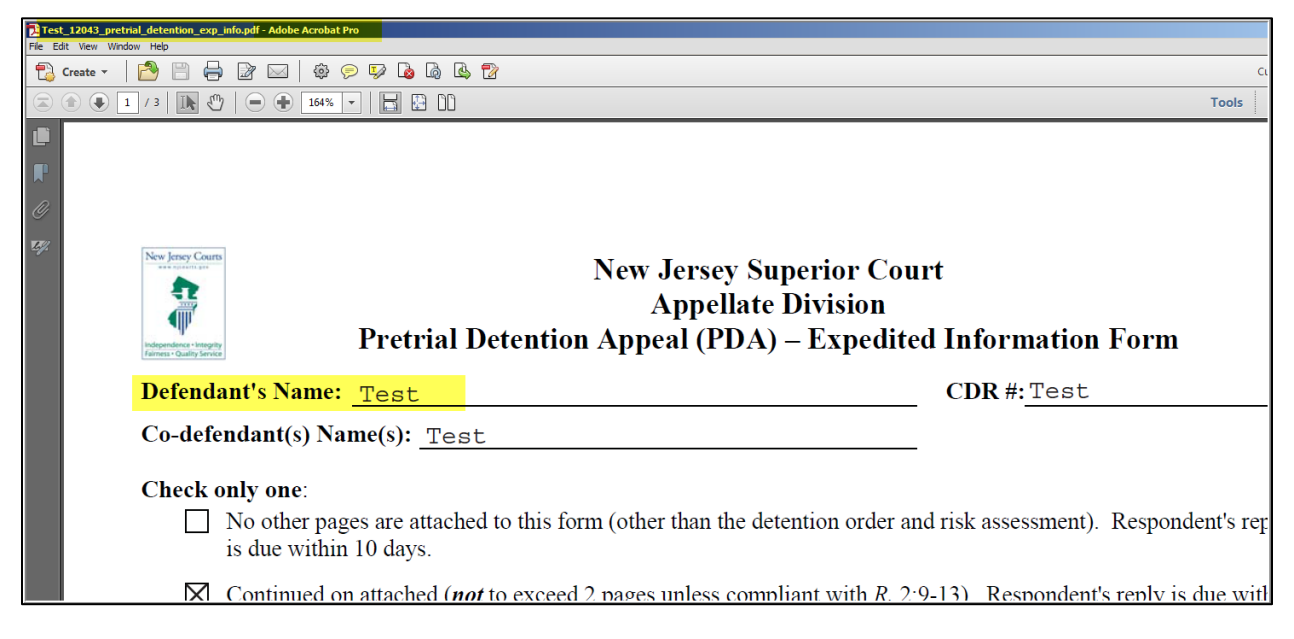

8. On the "List of Documents" page, select the edit button for the PDA Expedited Information form.

| DOCUMENT /<br>FILE NAME  | FILING PARTY | FIRM NAME /<br>ATTORNEY ATTENTION        | CATEGORY / DOCUMENT TYPE                                     | SOURCE              | DATE POSTED | STATUS             | OPERATIO |   | ON |
|--------------------------|--------------|------------------------------------------|--------------------------------------------------------------|---------------------|-------------|--------------------|----------|---|----|
| TRANSCRIPTS REQUEST FORM | DECKER JONES | MARY SMITH HANLEY - MARY SMITH<br>HANLEY | APPELLATE DOCUMENTS - TRANSCRIPT ORDER FORM                  | SYSTEM<br>GENERATED | 12/20/2016  | READY TO<br>SUBMIT | 5 V      | 2 | ۳  |
| PDA FORM                 | DECKER JONES | MARY SMITH HANLEY - MARY SMITH<br>HANLEY | APPELLATE DOCUMENTS - PDA EXPEDITED INFORMATION FORM         | UPLOAD              | 12/20/2016  | DRAFT              | <b>1</b> | 2 | ۵, |
| TRIAL COURT ORDER        | DECKER JONES | MARY SMITH HANLEY - MARY SMITH<br>HANLEY | APPELLATE DOCUMENTS - TRIAL COURT<br>ORDER/JUDGMENT/DECISION | UPLOAD              | 12/20/2016  | DRAFT              | <b>-</b> | Û | 🖏  |
| NOTICE OF APPEAL         | DECKER JONES | MARY SMITH HANLEY - MARY SMITH<br>HANLEY | APPELLATE DOCUMENTS - NOTICE OF APPEAL                       | SYSTEM<br>GENERATED | 12/20/2016  | READY TO<br>SUBMIT |          |   | ٩  |

9. Select your saved pdf document (PDA Expedited Information form) for upload.

| GETTING STARTED | CASE DATA PARTY/AT                 | TORNEY       | OCUMENTS              |                              |                                |             |                           |
|-----------------|------------------------------------|--------------|-----------------------|------------------------------|--------------------------------|-------------|---------------------------|
| Add Document    |                                    |              | Select file to        | upload by porta              | I.njcourts.gov                 |             | x                         |
| DOCUMENT IN     | FORMATION                          |              | Look in:              | Desktop                      |                                | 💌 🎯 🌶 📂 🖽-  |                           |
| *CATEGORY       | APPELLATE DOCUMENTS                | 5            | Recent Places         | Name                         | pretrial_detention_exp_info.pc | ▼ Item type | ▼ Date<br>29 KB 12/3<br>1 |
| *DOCUMENT TYPE  | PDA EXPEDITED INFORM               | MATION FORM  | Desktop               |                              |                                |             |                           |
| *FILING PARTY   | SEALED DOCUMENTS FO<br>RAHMAN HALL | R THE COURT' | Libraries<br>Computer |                              |                                |             |                           |
|                 |                                    |              |                       | •                            |                                |             | Þ                         |
|                 |                                    |              |                       | File name:<br>Files of type: | PDF Files (*.PDF)              | <b>•</b>    | Open<br>Cancel            |
| Upload Docun    | nents Can                          | cel Uplo     | ads                   |                              |                                |             |                           |

10. After it completes the upload, click on "Continue" button.

| GETTING STARTED                                                              | CASE DATA PARTY/ATTORNEY DOCUMENTS                                                                                                    |
|------------------------------------------------------------------------------|----------------------------------------------------------------------------------------------------|
| Add Document                                                                 |                                                                                                    |
| DOCUMENT IN                                                                  | IFORMATION                                                                                                    |
| *CATEGORY                                                                    | APPELLATE DOCUMENTS Category Description                                                                                                    |
| *DOCUMENT TYPE                                                               | PDA EXPEDITED INFORMATION FORM                                                                                                    |
| *FILING PARTY                                                                | SEALED DOCUMENTS FOR THE COURT'S VIEWING ONLY MUST BE SUBMITTED IN PAPER FORM.                                                                                        |
| Test_12043_pretrial                                                          | _detention_exp_info.pdf                                                                                                    |
| Upload Docu                                                                  | ments Cancel Uploads                                                                                                    |
| Note: System accepts d<br>If your upload file excee<br>To save your attachme | ocuments in PDF format only.<br>ds the size limit of 25 MB, you need to break it up into multiple smaller files. (?)<br>nt once uploaded, click on "Continue" button. |
| Back to Do                                                                   | cument List Continue                                                                                                    |

11. It will be displayed on the List of Documents page.

| DOCUMENT /<br>FILE NAME           | FILING PARTY | FIRM NAME /<br>ATTORNEY ATTENTION                 | CATEGORY / DOCUMENT TYPE                                | SOURCE | DATE POSTED | STATUS             | OPERATION | 1 |
|-----------------------------------|--------------|---------------------------------------------------|---------------------------------------------------------|--------|-------------|--------------------|-----------|---|
| PDA EXPEDITED<br>INFORMATION FORM | RAHMAN HALL  | TESTING AND TESTING -<br>INTERNET BILLING TESTING | APPELLATE DOCUMENTS - PDA<br>EXPEDITED INFORMATION FORM | UPLOAD | 12/30/2016  | READY TO<br>SUBMIT | <b>1</b>  | 3 |

## **Adobe Reader**

Most of the users have the free Adobe Reader on their machines and they need to follow these instructions since the Adobe Reader does not come with "Adobe PDF" printer to convert the form into a pdf file.

- 1. Open "PDA Expedited Information form (fillable template) from the home page and fill it out.
- 2. Print the form and signed it.
- 3. Scan your printed and signed form into a text searchable pdf using OCR (Optical Character Recognition).
- 4. Follow the same instructions 8-11 as above to upload the scanned pdf file into the eCourts Appellate application.

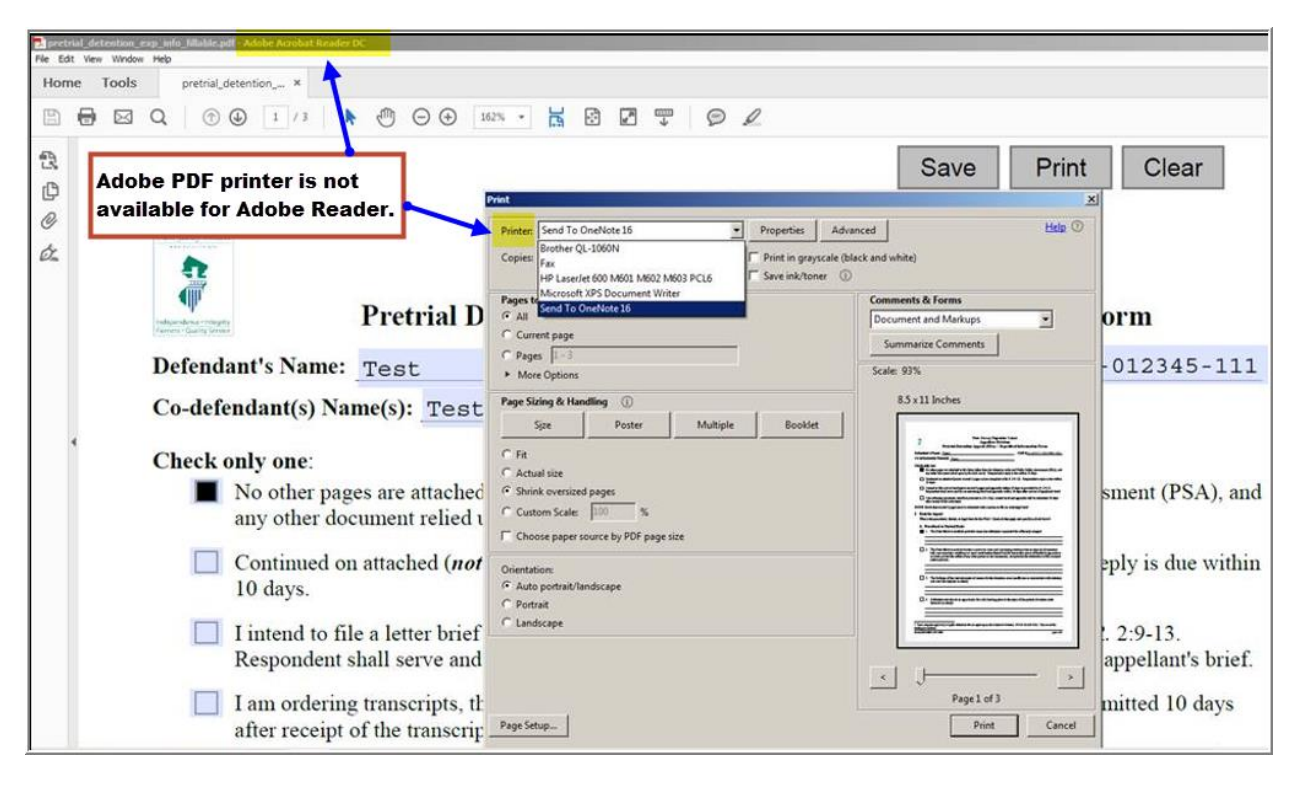